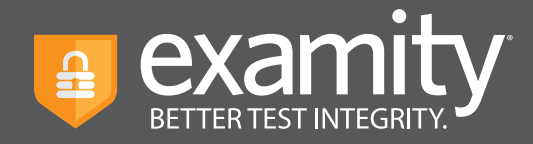

## **Setting Up Practice Exams**

Automated Practice exams allows your test-takers to get comfortable with Examity and practice the set up process before starting their actual exam. No video or flags are stored and the exam will not be audited.

## How to Get Started

- **1.** Contact your dedicated account manager to request Automated Practice exams are turned on.
- **2.** In your LMS, set up a practice exam with a password and at least 10 attempts (you can also create the exam directly in Examity and 10 attempts will be the default).
- **3.** Once in Examity, find the exam and select Automated Practice as the security level in the exam shell.
- **4.** Finally, click "Save Changes." Your students will now be able to test.

| Info                                    | Rules           | Instructions  | Supporting Documents | Scheduling Exceptions | Exam Results                                                                  |                              |  |
|-----------------------------------------|-----------------|---------------|----------------------|-----------------------|-------------------------------------------------------------------------------|------------------------------|--|
|                                         |                 |               |                      |                       | New Schee                                                                     | duling Exception Delete Exam |  |
| Course                                  |                 |               |                      | Security Level        |                                                                               |                              |  |
| Intro Economics                         |                 |               |                      | Automated Practice    | Automated Practice                                                            |                              |  |
| Exam                                    |                 |               |                      | Live Premium          | Live Premium                                                                  |                              |  |
|                                         |                 |               |                      | Auto Premium          | Auto Premium                                                                  |                              |  |
| Midterm                                 |                 |               |                      | Automated             | Automated                                                                     |                              |  |
| Exam Window                             |                 |               |                      | Automated Practice    | Automated Practice                                                            |                              |  |
| 02/06/2020 01:30 PM 12/31/2020 01:30 PM |                 |               | Password\$           | Password\$            |                                                                               |                              |  |
| Exam Duration                           |                 |               |                      | Passwords will be u   | Passwords will be used by the proctor to validate the session. Exam Passwords |                              |  |
| 0 Hour                                  | ~               | 15 Minutes 🗸  |                      | buid lievel be sild   | ared with the test-take                                                       |                              |  |
| Link to Exa                             | am              |               |                      |                       |                                                                               |                              |  |
| https://te                              | est.examity.cor | n/onlineexam/ |                      |                       |                                                                               |                              |  |
| Allow Test                              | t-taker to Uplo | ad File       |                      |                       |                                                                               |                              |  |
| ○ No                                    | Yes             |               |                      |                       |                                                                               |                              |  |
|                                         |                 |               |                      |                       |                                                                               |                              |  |
|                                         |                 |               |                      | Save Changes          |                                                                               |                              |  |
|                                         |                 |               |                      |                       |                                                                               |                              |  |
|                                         |                 |               |                      |                       |                                                                               |                              |  |